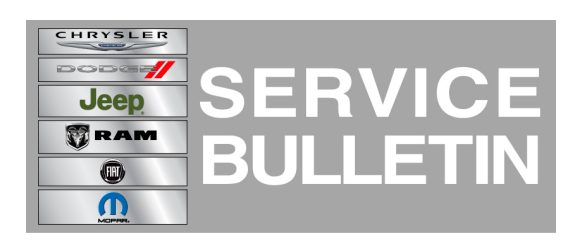

| NUMBER: | 08-105-14         |
|---------|-------------------|
| GROUP:  | Electrical        |
| DATE:   | November 27, 2014 |

This bulletin is supplied as technical information only and is not an authorization for repair. No part of this publication may be reproduced, stored in a retrieval system, or transmitted, in any form or by any means, electronic, mechanical, photocopying, or otherwise, without written permission of Chrysler Group LLC.

### SUBJECT:

RA2 Radio Software Enhancements

### OVERVIEW:

This bulletin involves updating the radio's software or replacing the radio if required.

### MODELS:

2015 (UF) Chrysler 200

# NOTE: This bulletin applies to vehicles built on or before November 07, 2014 (MDH 1107XX) equipped with UConnect 5.0 AM/FM/BT (sales code RA2).

### SYMPTOM/CONDITION:

A customer may notice one of more of the following:

- Radio display screen may be locked.
- Intermittently the audio will be inoperative.
- Backup display may not turn off.

This updated software will also include the following enhancements:

- Voice Recognition (VR) improved accuracy.
- Adjusting phone volume after the ignition is turned off.
- Improvements to the climate control screen.
- Improvements for deleting paired devices/phones.
- Display screen improvements for incoming calls, on certain cell phones.
- Always gray out Short Message Service (SMS) text soft key on non-supporting devices.

### DIAGNOSIS:

Using a Scan Tool (wiTECH) with the appropriate Diagnostic Procedures available to verify if DTCs are set. If Audio DTCs are present, record them on the repair order and repair as necessary before proceeding further with this bulletin.

If the customer describes the symptom/condition listed above, perform the Repair Procedure.

### PARTS REQUIRED:

| Qty. | Part No.   | Description         |
|------|------------|---------------------|
| (AR) | Z8226693AD | RA2, Radio With RSD |

| Qty. | Part No.   | Description            |
|------|------------|------------------------|
| (AR) | Z8226694AD | RA2, Radio Without RSD |

### NOTE: All radios should be ordered from the exchange center.

NOTE: Software updates are now available for download to USB on the Uconnect website.

### **REPAIR PROCEDURE:**

- 1. Start the vehicle and turn on the radio.
- 2. Is the radio's display screen locked on the brand logo?
  - a. Yes >>> Replace the radio, proceed to Step #3.
  - b. No >>> Update the radios software, proceed to Step #6.
- 3. Remove the radio, per Techconnect 08 Electrical/8A Audio/Video/Entertainment/Connectivity/RADIO/Removal.

# NOTE: Before installing the radio make sure to write down the new radio serial number, which is needed to obtain the Anti-Theft code. Refer to service bulletin 08-011-12 for more details.

- 4. Install the new radio, per Techconnect, 08 Electrical/8A Audio/Video/Entertainment/Connectivity/RADIO/Installation.
- 5. This bulletin has been completed.
- 6. Has the USB flash drive been created?
  - a. Yes >>> Proceed to Step #8.
  - b. No >>> Proceed to Step #7.
- 7. Go to DealerCONNECT>Service>UCONNECT Information & Utilities> Uconnect Dealer software downloads to download the files. Follow the instructions on the web site to create the USB flash drive.

# NOTE: A blank USB flash drive must be used to download the software. The USB flash drive should be 2 GB or larger.

### NOTE: If the dealer cannot download the software, make sure you have proper security access. If not have the Service Manager or Shop Foreman download the software update.

- 8. Turn the ignition on and check if the vehicle is still in ship mode. This will be displayed in the Electronic Vehicle Information Center (EVIC).
- 9. The vehicle must be in Customer Mode to update the radio. Is the vehicle in Ship Mode?

a. Yes >>> Proceed to Step #10.

- b. No >>> Proceed to Step #11.
- 10. Use the scan tool (wiTech) to put the vehicle into customer mode.
- 11. With the ignition on and radio powered up, insert the USB flash drive with new software into USB hub.
- 12. The next screen display will have the old and new software levels. The radio will be updated to 7.0.50.
- 13. Is the radio software level at or higher then the update to level?

- a. Yes >>> The bulletin is completed.
- b. No >>> Proceed to Step #14.
- 14. Press the soft key "Yes" to start the update.
- 15. The update may take 20 minutes, no other actions will be needed.

# NOTE: If the software update process is interrupted/aborted, the process should be restarted.

#### NOTE: Do not cycle the ignition or touch the radio during the update process.

# NOTE: Please note during this process the screen will go blank 2 times. Once in the beginning and once at the end of the re-flash process.

- 16. After the update is done downloading, the screen will display "Update successful" please remove USB flash drive.
- 17. Do not turn off the ignition, the update is not completed. Wait until the normal radio display screen is appears, this will take about 40 seconds.

#### NOTE: Use the wiTech to put the vehicle back into Ship Mode if needed.

#### POLICY:

Reimbursable within the provisions of the warranty.

| Labor Operation<br>No: | Description                                                                        | Skill Category                     | Amount   |
|------------------------|------------------------------------------------------------------------------------|------------------------------------|----------|
| 08-60-02-E4            | Module, Radio - Verify and<br>Replace,<br>(1 - Smei-Skilled)                       | 6 - Electrical and Body<br>Systems | 0.3 Hrs  |
| 18-60-02-DX            | Radio, Check Software Level and<br>Perform Software Update<br>(0 - Introduction)   | 6 - Electrical and Body<br>Systems | 0.3 Hrs. |
| 18-60-02-DY            | Radio Software - Create USB flash<br>drive (First Time Only)<br>(0 - Introduction) | 6 - Electrical and Body<br>Systems | 0.2 Hrs  |

# NOTE: The "First Time Only" LOP is used one time per dealer when downloading the software onto a USB flash drive.

### FAILURE CODE:

| ZZ Service Action |  |
|-------------------|--|
|-------------------|--|